# A guide to HMRC Tax Assessments and Tax Overviews

If applicants are self employed, we require the last two years HMRC tax assessments and corresponding tax overview forms.

You will need your secure Gateway ID (twelve digit number or less) and password details, if you do not have these you will need to register online. If you have forgotten your details you will need to contact HMRC.

# Three ways to access HMRC documents:

1. HMRC self assessment online Applicants who usually send off their tax return through a HMRC self assessment online account, can print both required documents from their online account too.

### How to access the tax assessments

Log into the HMRC online account via **<u>online.hmrc.gov.uk</u>** 

Select **'Self Assessment'** (NB. If your clients are only registered for Self Assessment they will be automatically directed to this screen)

Follow the link 'View your Tax Return'

Follow the link 'Tax Return options'

Select the desired year from the drop down menu and click the 'Go' button

Select the 'View return' button

Follow the link 'View calculation'

Follow the link 'View and print your calculation'

Follow the link at the bottom of the page to 'Print your full calculation'

#### How to access the tax overview forms

Log into the HMRC online account via online.hmrc.gov.uk

Select **'View Self Assessment Return'** (NB. If your clients are only registered for Self Assessment they will be automatically directed to this screen)

Select the desired year from the drop down menu and click the 'Go' button

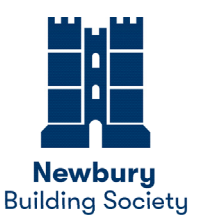

Follow the link 'Print your Tax Year Overview'

Repeat the last three steps if you require Tax Year Overviews for any previous years

#### 2. Commercial Software

Some applicants use commercial software to send their tax returns, this software should allow the applicant to print their tax assessments. The tax overviews however will have to be accessed through their self assessment account.

#### 3. Post and Phone

Applicant who send their paper tax return to HMRC will receive a copy of their tax assessments by post.

A copy of their year overview can then be requested by calling HMRC on 0300 200 3310 using their Unique Taxpayer Reference (UTR) and NI.

HERE: Mey your securities - Mey your full securities

#### **Example of Tax Assessment Form**

歯 GOV.UK

Self Assessment

Unique Taxpayer Reference (UTR): Your tax return is 100% complete

12

ax return: 2019-20

## View your calculation

| This section provides you with a breakdown of your fu-<br>105% complete then you have submitted your return<br>your official online Self Assetsment tax account with I | il calculation. If<br>and this is a cop<br>1M Revenue or | It says your tax ref<br>y of the informatio<br>of Customs. | tum is<br>n held on |
|----------------------------------------------------------------------------------------------------|----------------------------------------------------------|------------------------------------------------------------|---------------------|
| Pay from all employments                                                                                                    |                                                          |                                                            |                     |
| plus benefits and expenses received                                                                                                    |                                                          |                                                            | -                   |
| Total from all employments                                                                                                    |                                                          | 6                                                          |                     |
| Profit from UK land and property                                                                                                    |                                                          |                                                            | -                   |
| Total income received                                                                                                    |                                                          |                                                            | —                   |
| mitab Personal Allowance                                                                                                    |                                                          |                                                            | _                   |
| Total income on which tax is due                                                                                                    |                                                          |                                                            | —                   |
| How we have worked out your income tax                                                                                                    | Amount                                                   | Percentage                                                 | Total               |
| Pay, pensions, profit etc. (UK rate for England and                                                                                                    | Northern Irela                                           | nd)                                                        |                     |
| Basic rate                                                                                                    |                                                          | x 20%                                                      |                     |
| Higher rate                                                                                                    | -                                                        | x 40%                                                      | -                   |
| Total income on which tax has been charged                                                                                                    |                                                          |                                                            |                     |
| Incomo Tas duo                                                                                                    |                                                          |                                                            | -                   |
| minus Relief for finance costs                                                                                                    | -                                                        | a 20%                                                      | -                   |
| income Tax due after allowances and reliefs                                                                                                    |                                                          | -                                                          |                     |
| reinus Tax deducted                                                                                                    |                                                          |                                                            |                     |
| From all employments, UK pensions and state<br>benefits                                                                                                    |                                                          |                                                            | -                   |
| Total tax deducted                                                                                                    |                                                          |                                                            | -                   |
| Total Income Tax due                                                                                                    |                                                          |                                                            | -                   |
| Estimated payment due by 31 January 2021<br>You must pay the total of any face and class 4 NIC                                                                         | due for 2019-2                                           | ) plue finit paymen                                        | tan                 |

(Note: 2nd payment of ED.00 days 31 July 2021)

HMRC: Tax years

# 🏟 GOV.UK

Information as at 03 Feb 2021

Unique Taxpayer Reference (UTR):

Tax years

# Tax year overview

## Tax year ending 05 Apr 2020.

This is a copy of the information held on your official online Self Assessment tax account with HM Revenue and Customs.

**Please note:** To view a breakdown of an amount, follow the appropriate link in the 'Description' column.

| Obscription                 | Amount (£) |
|-----------------------------|------------|
| Tax                         |            |
| Surcharges                  | 0.00       |
| Interest                    | 0.00       |
| Penalties                   | 0.00       |
| Sub total                   |            |
| Less payments for this year |            |
| Less other adjustments      | 0.00       |
| Total                       | 0.00       |